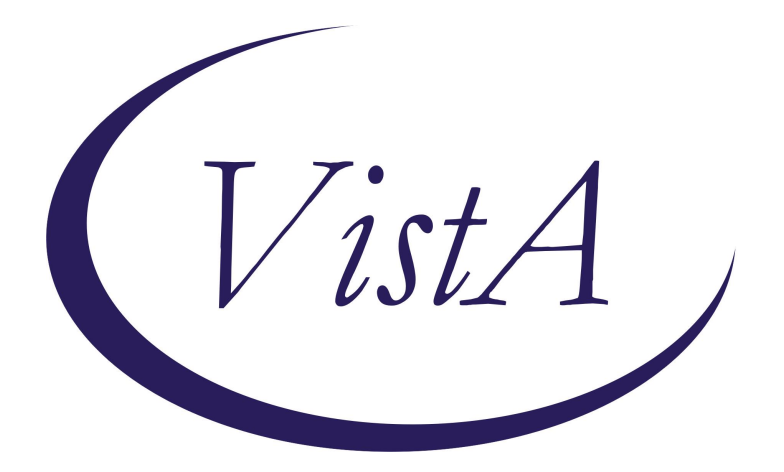

## Update \_2\_0\_308

## **Clinical Reminders**

# **VA-LONG COVID-19 SCREEN**

**Install Guide** 

January 2023

Product Development Office of Information Technology Department of Veterans Affairs

| Table of Contents |   |
|-------------------|---|
| INTRODUCTION      | 1 |
| INSTALL DETAILS   | 4 |
| PRE-INSTALL       | 5 |
| INSTALL EXAMPLE   | 5 |
| POST INSTALLATION | 9 |

# **Introduction**

### Description:

*History*: The approach to Long COVID Care between VA clinical facilities is inconsistent and was originally designed in isolation of each other. The Long COVID IPT was developed to standardize process for identifying, assessing and treatment of Long COVID. Workstream 2 specifically, is focusing on developing templates, notes, and other tools required to operationalize guidance. The pre-screen template was developed in conjunction with the Long COVID Technical Team to be used to document responses of digital pre-screen sent to veterans identified on the COVID dashboard

*Purpose:* The Long COVID Pre-Screen template will be used to document responses of the digital pre-screen questions.

This template may also be used as a stand-alone initial contact to assess veteran prior to scheduled appointment as a part of initial screen, phone assessment or other setting.

The template includes the initial plan for follow-up and next steps in the care of the veteran and allows for flexibility in completion of various additional assessments and system review.

In addition to the pre-screen template, there is a new template that can be used to document and send a letter to a patient when you have been unable to reach them.

### UPDATE\_2\_0\_308 contains 1 Reminder Exchange entry: UPDATE\_2\_0\_308 VA-LONG COVID-19 SCREEN

## The exchange file contains the following components:

## REMINDER DIALOG LINK TYPE

VA-WHS VITALITY/WELL-BEING SCORE LESS THAN 20

## TIU TEMPLATE FIELD

VA-LONG COVID CLINIC SIGNATURE VA-LONG COVID CLINIC PHONE VA-LONG COVID CLINIC VA-TEXT (3 CHAR)R PCFS TEXT 1 VA-WORD OTHER NON-VA OTHER TEXT

## **HEALTH FACTORS**

VA-REMINDER UPDATES [C] VA-UPDATE\_2\_0\_308 VA-COVID-19 [C] VA-LONG COVID VETERAN DID NOT RESPOND PRESCREEN LETTER SENT

VA-LONG COVID VETERAN WANTS CARE UNABLE TO REACH LETTER SENT

VA-HEALTH AND WELL BEING [C] VA-WHS SCORE OF 20% OR LESS VA-WHS VITALITY/WELL-BEING NOTE VA-WHS VITALITY/WELL BEING SCORE VA-LONG COVID SCRN C19 WHAT IS MOST IMPORTANT TO DISCUSS VA-COVID-19 OUTSIDE PCR SPEC COLLECTED VA-COVID-19 NON PCR AG LAB OUTSIDE NEG VA-COVID-19 UNK OUTSIDE LAB TEST NEG VA-COVID-19 PCR LAB OUTSIDE NEGATIVE VA-COVID-19 NON PCR AG LAB OUTSIDE POS VA-COVID-19 UNK OUTSIDE LAB TEST POS VA-COVID-19 PCR LAB OUTSIDE POSITIVE VA-LONG COVID SCRN C19 ECG REVIEWED VA-LONG COVID SCRN C19 LABS REVIEWED VA-LONG COVID SCRN C19 IMAGING REVIEWED VA-LONG COVID SCRN C19 HX TREATMENT RECVD VA-LONG COVID SCRN C19 HX SERIOUS HEALTH ISSUES VA-LONG COVID C19 HX DISCHARGED HOME ON O2 VA-LONG COVID SCRN C19 HX O2 VA-LONG COVID SCRN C19 HX VENT VA-LONG COVID SCRN C19 HX ICU VA-LONG COVID SCRN C19 HX HOSPITAL ADMIT VA-LONG COVID SCRN C19 HX ACUTE SXS VA-LONG COVID SCRN C19 HX EXPOSURE SOURCE VA-LONG COVID SCRN PLAN ATTEMPT ADDITIONAL CONTACT VA-LONG COVID SCRN PLAN REFER TO SOCIAL WORK VA-LONG COVID SCRN PLAN FU NOT INDICATED VA-LONG COVID SCRN PLAN OTHER VA-LONG COVID SCRN PLAN ORDER IMAGING VA-LONG COVID SCRN PLAN ORDER LABS VA-LONG COVID SCRN PLAN MONITOR PRIMARY CARE VA-LONG COVID SCRN PLAN REFER PATIENT DECLINES VA-LONG COVID SCRN PLAN REFER PROVIDER NOTIFIED VA-LONG COVID SCRN PLAN REFER TO SPECIALTY CLINIC VA-LONG COVID SCRN PLAN REFER TO LONG C19 CLINIC VA-LONG COVID FNCTL SCRN GR 4 SEVERE FUNC LIMIT VA-LONG COVID FNCTL SCRN CANNOT LIVE ALONE NO ASSIST VA-LONG COVID FNCTL SCRN GR 0 NO FUNC LIMIT VA-LONG COVID FNCTL SCRN DOESNT SUFFER SXS PAIN DEP ANXIETY VA-LONG COVID FNCTL SCRN GR 1 NEGLIGIBLE FUNC LIMIT VA-LONG COVID FNCTL SCRN DOESNT AVOID SPREAD OUT ACTIVITIES VA-LONG COVID FNCTL SCRN GR 2 SLIGHT FUNC LIMIT

VA-LONG COVID FNCTL SCRN AVOIDS OR SPREADS OUT ACTIVITIES VA-LONG COVID FNCTL SCRN SUFFERS SXS PAIN DEP ANXIETY VA-LONG COVID FNCTL SCRN NO ACTIVITES CANNOT PERFORM ALONE VA-LONG COVID FNCTL SCRN GR 3 MOD FUNC LIMIT VA-LONG COVID FNCTL SCRN ACTIVITES CANNOT PERFORM ALONE VA-LONG COVID FNCTL SCRN LIVES ALONE NO ASSIST VA-LONG COVID C19 PRESCRN VA HELP WANTED NA VA-LONG COVID C19 PRESCRN VA HELP WANTED NO VA-LONG COVID C19 PRESCRN VA HELP WANTED YES VA-LONG COVID C19 PRESCRN VA HELP WANTED NOT SURE VA-LONG COVID SCRN C19 CONTINUED SYMPTOM COUGH VA-LONG COVID SCRN C19 CONTINUED SYMPTOM PAIN VA-LONG COVID SCRN C19 CONTINUED SYMPTOM DIZZINESS VA-LONG COVID SCRN C19 CONTINUED SYMPTOM DEPRESSION VA-LONG COVID SCRN C19 CONTINUED SYMPTOM ANXIETY VA-LONG COVID SCRN C19 CONTINUED SYMPTOM OTHER SYMPTOM VA-LONG COVID SCRN C19 CONTINUED SYMPTOM CHEST PAIN VA-LONG COVID SCRN C19 CONTINUED SYMPTOM INSOMNIA VA-LONG COVID SCRN C19 CONTINUED SYMPTOM MEMORY **IMPAIRMENT** VA-LONG COVID SCRN C19 CONTINUED SYMPTOM HEADACHE VA-LONG COVID SCRN C19 CONTINUED SYMPTOM CONCENTRATION IMPAIRMNT VA-LONG COVID SCRN C19 CONTINUED SYMPTOM ANOSMIA PAROSMIA VA-LONG COVID SCRN C19 CONTINUED SYMPTOM DYSPNEA VA-LONG COVID SCRN C19 CONTINUED SYMPTOM FATIGUE VA-LONG COVID C19 PRESCRN CONTD SXS VA-LONG COVID C19 PRESCRN NO SXS VA-LONG COVID SCRN C19 NEW SYMPTOM COUGH VA-LONG COVID SCRN C19 NEW SYMPTOM PAIN VA-LONG COVID SCRN C19 NEW SYMPTOM DIZZINESS VA-LONG COVID SCRN C19 NEW SYMPTOM DEPRESSION VA-LONG COVID SCRN C19 NEW SYMPTOM ANXIETY VA-LONG COVID SCRN C19 NEW SYMPTOM OTHER SYMPTOM VA-LONG COVID SCRN C19 NEW SYMPTOM CHEST PAIN VA-LONG COVID SCRN C19 NEW SYMPTOM INSOMNIA VA-LONG COVID SCRN C19 NEW SYMPTOM MEMORY IMPAIRMENT VA-LONG COVID SCRN C19 NEW SYMPTOM HEADACHE VA-LONG COVID SCRN C19 NEW SYMPTOM CONCENTRATION IMPAIRMENT VA-LONG COVID SCRN C19 NEW SYMPTOM ANOSMIA PAROSMIA VA-LONG COVID SCRN C19 NEW SYMPTOM DYSPNEA VA-LONG COVID SCRN C19 NEW SYMPTOM FATIGUE VA-LONG COVID C19 PRESCRN NEW SXS ISSUES VA-LONG COVID C19 PRESCRN TELEPHONE CONTACT VA-LONG COVID C19 PRESCRN CONDUCTED BY PHONE/IN PERSON

VA-LONG COVID C19 PRESCRN VVC CONTACT VA-LONG COVID C19 PRESCRN UNABLE TO REACH VA-LONG COVID C19 DASH PRESCRN VET RESP YES VA-LONG COVID C19 DASH PRESCRN VET RESP NO

#### **REMINDER TERM**

VA-REMINDER UPDATE\_2\_0\_308 VA-COVID-19 IMMUNIZATION BL

#### **HEALTH SUMMARY TYPE**

VA-WELL BEING SIGNS TOTAL SARS-COV-2 IMMUNIZATION COVID19 LAB RESULTS

#### **HEALTH SUMMARY OBJECTS**

VA-WELL BEING SIGNS TOTAL (TIU) SARS-COV-2 IMMUNIZATION (TIU) COVID19 LAB RESULTS (TIU)

#### TIU DOCUMENT DEFINITION

VA-WELL BEING SIGNS TOTAL SARS-COV-2 IMMUNIZATION COVID19 LAB RESULTS

#### **REMINDER DIALOG**

VA-COVID-19 LONG COVID SCREEN VA-COVID-19 LONG COVID CONTACT LETTER

## **Install Details**

This update is being distributed as a web host file. The address for the host file is: https://REDACTED/docs/UPDATE\_2\_0\_308.PRD

The file will be installed using Reminder Exchange, programmer access is not required.

#### Installation:

==============

This update can be loaded with users on the system. Installation will take less than 5 minutes.

## Pre-Install

1. Review the dialog text of the following element and identify what local DATA OBJECT is used for PATIENT ADDRESS, you will need to add it back post install.

Using the menu Reminder Dialog Management, Reminder Dialogs, change your view to Element.

Inquire/Print information for the following element: VAL-TH VVC TELEPHONE TRIAGE PATIENT LOCATION HOME

2. Review the dialog text of the following element and identify what local DATA OBJECT is used for PATIENT PHONE NUMBER, you will need to add it back post install.

Using the menu Reminder Dialog Management, Reminder Dialogs, change your view to Element.

Inquire/Print information for the following element: VAL-TH VVC TELEPHONE TRIAGE CONTACT PHONE OBJECT

## Install Example

To Load the exchange file, use LWH. The URL is https://REDACTED/UPDATE\_2\_0\_308.PRD

| +     | + Ne>       | t Screen   | - Prev  | Screen   | ?? More  | Actions |     |                          |
|-------|-------------|------------|---------|----------|----------|---------|-----|--------------------------|
| CFE   | Create Exc  | hange File | Entry   |          |          |         | LHF | Load Host File           |
| CHF   | Create Hos  | t File     |         |          |          |         | LMM | Load MailMan Message     |
| CMM   | Create Mai  | 1Man Messa | ge      |          |          |         | LR  | List Reminder Definitios |
| DFE   | Delete Exc  | hange File | Entry   |          |          |         | LWH | Load Web Host File       |
| IFE   | Install Ex  | change Fil | e Entry |          |          |         | RI  | Reminder Definition Ingy |
| IH    | Installati  | on History |         |          |          |         | RP  | Repack                   |
| Selec | t Action:   | Next Scree | n// LWH | Load I   | Web Host | File    |     |                          |
| Input | t the URL 1 | or the .pr | d file: | https:// | /        |         | /UP | DATE_2_0_308.PRD         |

You should see a message that the file was loaded successfully.

Search and locate an entry titled UPDATE\_2\_0\_308 VA-LONG COVID-19 SCREEN in reminder exchange.

| +Item         | Entry                            | Source | e Date Packed               | · · · · · |
|---------------|----------------------------------|--------|-----------------------------|-----------|
| 445           | UPDATE_2_0_308 VA-LONG           | C      |                             |           |
|               | COVID-19 SCREEN                  |        |                             |           |
| 446           | UPDATE_2_0_31 VA-REACH           |        |                             |           |
| 447           | UPDATE_2_0_32 VA-MH              |        |                             |           |
|               | CONTINGENCY MANAGEMENT           |        |                             |           |
| 448           | UPDATE_2_0_33 MISC UPDATE 4      |        |                             |           |
| 449           | UPDATE_2_0_34 VA-WH PAP SMEAR    |        |                             |           |
| in an Cakasa  | SCREENING                        |        |                             |           |
| 450           | UPDATE_2_0_35 VA-BENEFICIARY     |        |                             |           |
| 2.2999999<br> | TRAVEL UPDATES                   |        |                             |           |
| +             | + Next Screen - Prev Scree       | 1 ??   | More Actions                | >>>       |
| CFE           | Create Exchange File Entry       | LHF    | Load Host File              |           |
| CHF           | Create Host File                 | LMM    | Load MailMan Message        |           |
| CMM           | Create MailMan Message           | LR     | List Reminder Definitions   |           |
| DFE           | Delete Exchange File Entry       | LWH    | Load Web Host File          |           |
| IFE           | Install Exchange File Entry      | RI     | Reminder Definition Inquiry |           |
| IH            | Installation History             | RP     | Repack                      |           |
| Selec         | t Action: Next Screen// IFE Ins  | tall E | xchange File Entry          |           |
| Enter         | a list or range of numbers (1-68 | 0): 44 | 5                           |           |

At the <u>Select Action</u> prompt, enter <u>IFE</u> for Install Exchange File Entry Enter the number that corresponds with your entry titled UPDATE\_2\_0\_308 VA-LONG COVID-19 SCREEN (*in this example it is entry 445, it will vary by site*) that is dated 12/28/2022.

| Package Version: 2.0P65                                                                                                    |
|----------------------------------------------------------------------------------------------------|
| Description:<br>The following Clinical Reminder items were selected for packing:<br>REMINDER DIALOG<br>VA-COVID-19 LONG COVID SCREEN<br>VA-COVID-19 LONG COVID CONTACT LETTER |
| REMINDER TERM<br>VA-REMINDER UPDATE_2_0_308<br>Non-exchangeable TIU object(s):                                                                                                |
| TIU Object: PATIENT NAME<br>Object Method: S X=\$\$NAME^TIULO(DFN)                                                                                                    |
| + Enter ?? for more actions >>>                                                                                                    |
| IA Install all Components IS Install Selected Component<br>Select Action: Next Screen// IA                                                                                    |

At the <u>Select Action</u> prompt, type <u>IA</u> for Install all Components and hit enter. For all new entries in any category you will choose <u>I to Install</u> <u>Skip</u> any items in any category you are prompted to overwrite You will then be prompted to install the first dialog component.

| Packed | I reminder dialog: VA-COVID-19 LONG COVID CONTACT LET                                              | TER [NATIONAL          | DIALOG]        |
|--------|----------------------------------------------------------------------------------------------------|------------------------|----------------|
| Item   | Seq. Dialog Findings                                                                               | Туре                   | Exists         |
| 1      | VA-COVID-19 LONG COVID CONTACT LETTER                                                              | dialog                 |                |
| 2      | 10 VA-COVID-19 LONG COVID CONTACT LETTER VERSION<br>Finding: *NONE*                                | element                |                |
| 3      | 20 VAL-GP COVID-19 LONG COVID CONTACT LETTER REASON<br>Finding: *NONE*                             | group                  |                |
| 4      | 20.10 VA-GP COVID-19 LONG COVID CONTACT LETTER                                                     | group                  |                |
|        | FEASON WANTS CARE<br>Finding: VA-LONG COVID VETERAN WANTS CARE UNAB<br>LETTER SENT (HEALTH FACTOR) | LE TO REACH            | X              |
| 5      | 20.10.10 VA-COVID-19 LONG COVID CONTACT LETTER                                                     | element                |                |
|        | REASON WANTS CARE<br>Finding: *NONE*                                                               |                        |                |
| 6      | 20.20 VA-GP COVID-19 LONG COVID CONTACT LETTER                                                     | group                  |                |
| +      | + Next Screen - Prev Screen ?? More Actions                                                        |                        |                |
| DD [   | Dialog Details DT Dialog Text IS I                                                                 | nstall <b>S</b> electe | bd             |
| DF [   | Dialog Findings DU Dialog Usage QU Q                                                               | uit                    |                |
| DS C   | Dialog Summary IA Install All                                                                      |                        |                |
| Select | TACTION: Next Screen// IA                                                                          |                        |                |
| At the | Select Action prompt, type IA to install the dialog – VA-C                                         | OVID-19 LON            | <u>G COVID</u> |

#### CONTACT LETTER

Install reminder dialog and all components with no further changes: Y//ES

| Packed | f reminder dialog: VA-COVID-19 LONG COVID CONTACT LETTER               | [NATIONAL           | DIALOG]  |
|--------|------------------------------------------------------------------------|---------------------|----------|
| VA-COV | /ID-19 LONG COVID CONTACT LETTER (reminder dialog) insta               | lled from e         | exchange |
| Item   | Seq. Dialog Findings                                                   | туре                | Exists   |
| 1      | VA-COVID-19 LONG COVID CONTACT LETTER                                  | dialog              | X        |
| 2      | 10 VA-COVID-19 LONG COVID CONTACT LETTER VERSION<br>Finding: *NONE*    | element             | )X       |
| 3      | 20 VAL-GP COVID-19 LONG COVID CONTACT LETTER REASON<br>Finding: *NONE* | group               | Х        |
| 4      | 20.10 VA-GP COVID-19 LONG COVID CONTACT LETTER                         | group               | Х        |
|        | REASON WANTS CARE                                                      |                     |          |
|        | Finding: VA-LONG COVID VETERAN WANTS CARE UNABLE                       | TO REACH            | X        |
|        | LETTER SENT (HEALTH FACTOR)                                            |                     |          |
| 5      | 20.10.10 VA-COVID-19 LONG COVID CONTACT LETTER                         | element             | X        |
|        | REASON WANTS CARE                                                      |                     |          |
|        | Finding: *NONE*                                                        |                     |          |
| 6      | 20.20 VA-GP COVID-19 LONG COVID CONTACT LETTER                         | group               | X        |
| +      | + Next Screen - Prev Screen ?? More Actions                            |                     |          |
| DD C   | Dialog Details DT Dialog Text IS Inst                                  | all <b>S</b> electe | bd       |
| DF C   | Dialog Findings DU Dialog Usage QU Quit                                |                     |          |
| DS C   | Dialog Summary IA Install All                                          |                     |          |
| Select | t Action: Next Screen// Q                                              |                     |          |

When the dialog has completed installation, you will then be returned to this screen. At the <u>Select Action</u> prompt, type <u>Q.</u>

You will then be prompted to install the next dialog component.

| Packed | reminder dialog: VA-COVID-19 LONG COVID SCREEN [NATION/                         | AL DIALOG]   |        |  |  |  |  |  |  |  |
|--------|---------------------------------------------------------------------------------|--------------|--------|--|--|--|--|--|--|--|
| Item   | Seq. Dialog Findings                                                            | Type         | Exists |  |  |  |  |  |  |  |
| 1      | VA-COVID-19 LONG COVID SCREEN                                                   | dialog       | X      |  |  |  |  |  |  |  |
| 2      | 5 VA-COVID-19 LONG COVID PRE-SCREEN/SCREEN VERSION element X<br>Finding: *NONE* |              |        |  |  |  |  |  |  |  |
| 3      | 10 VA-GP LONG COVID CONTACT TYPE<br>Finding: *NONE*                             | group        |        |  |  |  |  |  |  |  |
| 4      | 10.10 VA-GP LONG COVID CONTACT TYPE DID NOT RESPOND                             | group        |        |  |  |  |  |  |  |  |
|        | Finding: VA-LONG COVID C19 DASH PRESCRN VET RESP I                              | NO (HEALTH   | X      |  |  |  |  |  |  |  |
| 5      | PYEM COMMENT                                                                    | prompt       | ×      |  |  |  |  |  |  |  |
| 6      | 10 10 10 VA-LONG COVID CONTACT TYPE DID NOT RESPOND                             | element      | ~      |  |  |  |  |  |  |  |
| U.     | PLAN                                                                            | OTOMOTIC     |        |  |  |  |  |  |  |  |
|        | Finding: *NONE*                                                                 |              |        |  |  |  |  |  |  |  |
| 7      | PXRM COMMENT                                                                    | prompt       | х      |  |  |  |  |  |  |  |
| +      | + Next Screen - Prev Screen ?? More Actions                                     |              |        |  |  |  |  |  |  |  |
| DD D   | alog Details DT Dialog Text IS Insta                                            | all Selected |        |  |  |  |  |  |  |  |
| DF D   | alog Findings DU Dialog Usage QU Quit                                           |              |        |  |  |  |  |  |  |  |
| DS D   | alog Summary IA Install All                                                     |              |        |  |  |  |  |  |  |  |
| Select | Action: Next Screen// IA                                                        |              |        |  |  |  |  |  |  |  |

At the <u>Select Action</u> prompt, type <u>IA</u> to install the dialog – <u>VA-COVID-19 LONG COVID</u> <u>SCREEN</u>

Install reminder dialog and all components with no further changes: Y//ES

| Packed | reminder dialog: VA-COVID-19 LONG COVID SCREEN [NATION                | AL DIALOG]  |        |
|--------|-----------------------------------------------------------------------|-------------|--------|
| VA-COV | ID-19 LONG COVID SCREEN (reminder dialog) installed fro               | m exchange  | file.  |
| Item   | Seq. Dialog Findings                                                  | Туре        | Exists |
| 1      | VA-COVID-19 LONG COVID SCREEN                                         | dialog      | X      |
| 2      | 5 VA-COVID-19 LONG COVID PRE-SCREEN/SCREEN VERSION<br>Finding: *NONE* | element     | ×      |
| 3      | 10 VA-GP LONG COVID CONTACT TYPE<br>Finding: *NONE*                   | group       | x      |
| 4      | 10.10 VA-GP LONG COVID CONTACT TYPE DID NOT RESPOND                   | aroup       | x      |
|        | Finding: VA-LONG COVID C19 DASH PRESCRN VET RESP                      | NO (HEALTH  | x      |
|        | FACTOR)                                                               |             |        |
| 5      | PXRM COMMENT                                                          | prompt      | x      |
| 6      | 10.10.10 VA-LONG COVID CONTACT TYPE DID NOT RESPOND                   | element     | x      |
|        | PLAN                                                                  |             |        |
|        | Finding: *NONE*                                                       |             |        |
| 7      | PXRM COMMENT                                                          | prompt      | X      |
| +      | + Next Screen - Prev Screen ?? More Actions                           |             |        |
| DD D   | ialog Details DT Dialog Text IS Inst                                  | all Selecte | d      |
| DF D   | ialog Findings DU Dialog Usage QU Quit                                |             |        |
| DS D   | ialog Summary IA Install All                                          |             |        |
| Select | Action: Next Screen// Q                                               |             |        |

When the dialog has completed installation, you will then be returned to this screen. At the **Select Action** prompt, type **Q**.

Package Version: 2.0P65

Description: The following Clinical Reminder items were selected for packing: REMINDER DIALOG VA-COVID-19 LONG COVID SCREEN VA-COVID-19 LONG COVID CONTACT LETTER REMINDER TERM VA-REMINDER UPDATE 2 0 308 Non-exchangeable **TIU** object(s): TIU Object: PATIENT NAME Object Method: S X=\$\$NAME^TIULO(DFN) + Next Screen - Prev Screen ?? More Actions Install all Components IA Install Selected Component IS Select Action: Next Screen// Q

You will then be returned to this screen. At the Select Action prompt, type Q.

Install complete.

## Post Installation

### 1. Setup of Note Titles.

A. The note title to create to associate with the prescreen template is:

COVID-19 LONG COVID PRE-SCREEN/SCREEN

VHA Enterprise Standard Title: INFECTIOUS DISEASE NOTE

You can add this to your document class where COVID-19 progress notes are located.

B. The note title to create to associate with the letter template is – YOU ONLY NEED TO SET UP THIS LETTER IF YOUR FACILITY IS PARTICIPATING IN THE DIGITAL PRE-SCREEN PROGRAM FOR LONG COVID:

COVID-19 LONG COVID CONTACT LETTER

VHA Enterprise Standard Title: INFECTIOUS DISEASE NOTE

You can add these to your document class where FORM LETTERS are located.

**Note:** Comprehensive information on Creating new Document Classes and Titles can be found beginning on page 54 of the TIU/ASU Implementation Guide

at the following link: <u>http://www.va.gov/vdl/documents/Clinical/CPRS-</u> <u>Text Integration Utility (TIU)/tiuim.pdf</u>

2. Make the Dialog templates available to be attached to a Personal or Shared templates or to be able to attach the dialog to a progress note title.

Select Reminder Managers Menu <TEST ACCOUNT> Option: **CP** CPRS

Reminder Configuration

- CA Add/Edit Reminder Categories
- CL CPRS Lookup Categories
- CS CPRS Cover Sheet Reminder List
- MH Mental Health Dialogs Active
- PN Progress Note Headers
- RA Reminder GUI Resolution Active
- TIU TIU Template Reminder Dialog Parameter
- DEVL Evaluate Coversheet List on Dialog Finish
- DL Default Outside Location
- PT Position Reminder Text at Cursor
- LINK Link Reminder Dialog to Template
- TEST CPRS Coversheet Time Test
- NP New Reminder Parameters
- GEC GEC Status Check Active
- WH WH Print Now Active

Select CPRS Reminder Configuration <TEST ACCOUNT> Option: **TIU** TIU Template Reminder Dialog Parameter

Reminder Dialogs allowed as Templates may be set for the following:

- 1 User USR [choose from NEW PERSON]
- 3 Service SRV [choose from SERVICE/SECTION]
- 4 Division DIV [SALT LAKE CITY]
- 5 System \_ SYS [NATREM.FO-SLC.MED.VA.GOV]

Enter selection: **5** Choose the appropriate number for your site. Your site may do this by System or other levels. The example below uses SYSTEM level.

Setting Reminder Dialogs allowed as Templates for System: NATREM.FO-SLC.MED.VA.GOV

Select Display Sequence: ?

388 VA-COVID-19 TELEPHONE FOLLOW-UP

389 VA-SRA-CONSULT RESPONSE (D)

When you type a question mark above, you will see the list of #'s (with dialogs) that are already taken. Choose a number **NOT** on this list. For this example, 390 is not present so I will use 390.

Select Display Sequence: 390

Are you adding 390 as a new Display Sequence? Yes// YES

Display Sequence: 390// <Enter> 390

Clinical Reminder Dialog: VA-COVID-19 LONG COVID SCREEN reminder dialog NATIONAL

...OK? Yes// <mark><Enter></mark> (Yes)

Select Display Sequence: 391

Are you adding 391 as a new Display Sequence? Yes// YES

Display Sequence: 391// <Enter> 391 Clinical Reminder Dialog: VA-COVID-19 LONG COVID CONTACT LETTER reminder dialog NATIONAL ...OK? Yes// <Enter> (Yes)

#### 3. Associate the reminder dialogs with the note title in CPRS

a. In CPRS, open the Template Editor, expand Document Titles, select the appropriate folder (if applicable), then click New Template (top right-hand corner).

| nemplate Editor                                                                                                    |   |            |                    |                                                                                                    | X                                                                                                    |  |  |  |
|----------------------------------------------------------------------------------------------------|---|------------|--------------------|----------------------------------------------------------------------------------------------------|----------------------------------------------------------------------------------------------------|--|--|--|
| Edit Action Looks                                                                                                    |   |            |                    |                                                                                                    | New Template                                                                                                    |  |  |  |
| Shared Templates                                                                                                    |   |            | Personal Templates | Shared Template Prop                                                                                       | serties                                                                                                    |  |  |  |
| ONCOLOGY PRCA PATHWAY  PROBLEM SOLVING THERAPY - SUICIDE PREVENTION  ONCOLOGY-WALL CELL LUNG CANCER PATHWAYS  ONCOLOGY-LUNG CANCER RELAPSE PATHWAYS  ONCOLOGY-FIRST LINE STAGE IV METASTATIC LUNG CANCER PATHWAYS  ONCOLOGY-FARLY STAGE LUNG CANCER PATHWAYS  ONCOLOGY-FARLY STAGE LUNG CANCER PATHWAYS  HT CAREGIVER ASSESSMENT | ^ | Copy<br>(* | > - 🎒 My Templates | Nager COVID-1:<br>Template Type:<br>Reminder Dialog:<br>☑ Agtive<br>■ Hide Items in<br>Templates<br>Diager | BLONG CDVID SCREEN  C Peninder Dialog  Va-Covid-19 Long Covid Scree  Dialog Poperties  Dialog Poperties  Dialog Poperti |  |  |  |
| Generative                                                                                                    | × |            | Hide Inactive      | Egclude from<br>Group Boilerplate                                                                          | Indent Dialog Items One Item Only Hide Dialog Items rik Lines to insert Lock                                                                                                    |  |  |  |
| Amosisted Title COVID-19 LONG COVID SCREEN                                                                                                    |   |            |                    |                                                                                                    |                                                                                                    |  |  |  |
|                                                                                                    |   |            |                    |                                                                                                    |                                                                                                    |  |  |  |
| Egit Shared Templates Shgw Template Notes                                                                                                    |   |            |                    | 0                                                                                                    | K Cancel Apply                                                                                                    |  |  |  |

Type in the following information:

Name: COVID-19 LONG COVID PRE-SCREEN/SCREEN Template Type: Reminder Dialog Reminder Dialog: VA-COVID-19 LONG COVID SCREEN Next, type in the Associated Title name COVID-19 LONG COVID PRE-SCREEN/SCREEN — then click Apply. b. YOU ONLY NEED TO SET UP THIS LETTER IF YOUR FACILITY IS PARTICIPATING IN THE DIGITAL PRE-SCREEN PROGRAM FOR LONG COVID: In CPRS, open the Template Editor, expand Document Titles, select the appropriate folder (if applicable), then click New Template (top right-hand corner).

| 🔁 Template Editor                                                                                                    |   |            |                              |                                  |                                     | _                                                                                                 |            | ×       |
|----------------------------------------------------------------------------------------------------|---|------------|------------------------------|----------------------------------|-------------------------------------|---------------------------------------------------------------------------------------------------|------------|---------|
| Edit Action Look                                                                                                    |   |            |                              |                                  |                                     |                                                                                                   | New T      | emplate |
| Shared Templates                                                                                                    |   |            | Personal Templates           | Shared Terr                      | plate Prope                         | ties                                                                                              |            |         |
| - CANCELOGY-SMALL CELL LUNG CANCER PATHWAYS                                                                                                    | ^ |            | > - 📕 My Templates           | Name:                            | COVID-191                           | ONG COVID CONTACT LE                                                                              | TER        |         |
| CONCOLDUT-LONG CANCER RELATS PALITWAYS                                                                                                    |   |            |                              | Template Ty                      | pe:                                 | 📸 Reminder Dialog                                                                                 |            | ~       |
| ONCOLOGY-LOCALLY ADVANCED LUNG CANCER PATHWAYS     ONCOLOGY-EARLY STAGE LUNG CANCER PATHWAYS                                                                                                    |   |            |                              | Reminder <u>D</u> i              | alog [                              | Va-Covid-19 Long Covid Co                                                                         | ntact Leff | let 💌   |
| HT ASSESSMENT TREATMENT PLAN TEMPLATE                                                                                                    |   | Copy<br>(+ | ,                            | Agtive<br>Hide Iten<br>Terrolate | ns in                               | Dialog Properties                                                                                 |            | _       |
| VA COMMUNITY CARE RFS NOTE     VACOMMUNITY CARE RFS NOTE     BRS VF0-20 VISUAL FUNCTIONING QUESTIONNAIRE     COVID-19 LONG COVID SCREEN     COVID-19 LONG COVID SCREEN     COVID-19 LONG COVID CONTACT LETTER     VACOMUL Reasons for Request | • | *          |                              | Drager<br>Eyclude<br>Group Br    | from<br>oilerplate<br>nber of Blani | Dispay Unity<br>Disk Show First Line<br>Indert Dislog Items<br>One Item Only<br>Hide Dislog Items |            |         |
| 🗹 Hide Inactive 🔶 🖉 Delete 🕽                                                                                                    | ĸ |            | 🗹 Hide Inactive 🍵 🕸 Delete 🗙 |                                  |                                     |                                                                                                   |            |         |
| Associated Title: COVID-19 LONG COVID CONTACT LETTER                                                                                                    | - |            |                              |                                  |                                     |                                                                                                   |            | •       |
| Egit Shared Templates Shgw Template Notes                                                                                                    |   |            |                              |                                  |                                     | 0K Cancel                                                                                         | A          | coly    |

Type in the following information:

Name: COVID-19 LONG COVID CONTACT LETTER Template Type: Reminder Dialog Reminder Dialog: VA-COVID-19 LONG COVID CONTACT LETTER Next, type in the Associated Title name COVID-19 LONG COVID CONTACT LETTER — then click Apply.

4. Add orders to the plan section – optional

The following elements have a class of local and you can add a menu or quick orders as additional finding items or disable any of the following reminder dialog elements:

In Vista, using the menu, Reminder Dialog Management, Reminder Dialogs, change your view to Element view. Search for and find the element below, add your quick order or menu as an additional finding.

VAL-COVID-19 LONG COVID PLAN ORDER IMAGING VAL-COVID-19 LONG COVID PLAN ORDER LAB VAL-COVID-19 LONG COVID PLAN REFER TO SPECIALTY VAL-COVID-19 LONG COVID PLAN REFER TO SOCIAL WORK VAL-COVID-19 LONG COVID PLAN REFER TO COVID CLINIC 5. Add your local DATA OBJECT FOR PATIENT ADDRESS to the following element: VAL-TH VVC TELEPHONE TRIAGE PATIENT LOCATION HOME Using the menu Reminder Dialog Management, Reminder Dialogs, change your view to Element.

Search for and edit the following element: VAL-TH VVC TELEPHONE TRIAGE PATIENT LOCATION HOME

 Add your local DATA OBJECT FOR PATIENT PHONE NUMBER to the following element: VAL-TH VVC TELEPHONE TRIAGE CONTACT PHONE OBJECT Using the menu Reminder Dialog Management, Reminder Dialogs, change your

Using the menu Reminder Dialog Management, Reminder Dialogs, change your view to Element.

Search for and edit the following element: VAL-TH VVC TELEPHONE TRIAGE CONTACT PHONE OBJECT

7. Update TXML fields (optional) – YOU ONLY NEED TO SET UP THIS LETTER IF YOUR FACILITY IS PARTICIPATING IN THE DIGITAL PRE-SCREEN PROGRAM FOR LONG COVID: The following txml template fields are used in the letter. They are currently text boxes, you can update and add default text or change the field type if you would like to give options for the user to choose from:

Clinic: {FLD:VA-LONG COVID CLINIC} Telephone: {FLD:VA-LONG COVID CLINIC PHONE}